## How to How to Download a Cloud Recording

This step-by-step tutorial will walk you through download a recorded meeting from the cloud.

- 1. Login to the SWC Zoom console and navigate to <u>Recordings</u>.
- 2. Find the recording you want to save from deletion.
- 3. Click on the "More" drop-down menu on the recording you want to protect, then select "Download."

| Clou                                                                                     | ud Recordings Local Recordings       |               |                          |                  |                | Settings                                  |
|------------------------------------------------------------------------------------------|--------------------------------------|---------------|--------------------------|------------------|----------------|-------------------------------------------|
| Cloud recordings will be deleted automatically after they have been stored for 186 days. |                                      |               |                          |                  |                |                                           |
| From mm/dd/yyyy To 08/28/2020 All Status                                                 |                                      |               |                          |                  |                |                                           |
| Se                                                                                       | earch by ID • Q                      | Search        | Export                   |                  |                |                                           |
| Delete Selected Delete All Trash (9)                                                     |                                      |               |                          |                  |                |                                           |
|                                                                                          | Торіс                                | ID            | Start Time               | File Size        | Auto Delete In |                                           |
|                                                                                          | Michael Davis' Zoom Meeting          | 972 9732 8249 | Aug 25, 2020 03:58<br>PM | 3 Files (192 KB) | 183 days       | Share More -                              |
|                                                                                          | Michael Davis' Personal Meeting Room | 886 997 9341  | Aug 17, 2020 06:02<br>PM | 2 Files (685 KB) | 175 days       | Download (3 files)<br>Disable auto-delete |
|                                                                                          | Michael Davis' Personal Meeting Room | 886 997 9341  | May 19, 2020 04:31<br>PM | 6 Files (1 MB)   | 85 days        | Delete                                    |